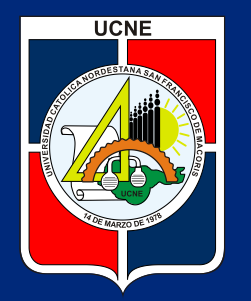

### Universidad Católica Nordestana UCNE

### Need money for college? A student loan can help

I'm ready to apply

Departamento de Federal Funds Cosign a student loan

¿Cómo aplicar para un préstamo Sallie Mae?

### Accede a la página de Sallie Mae: https://www.salliemae.com/

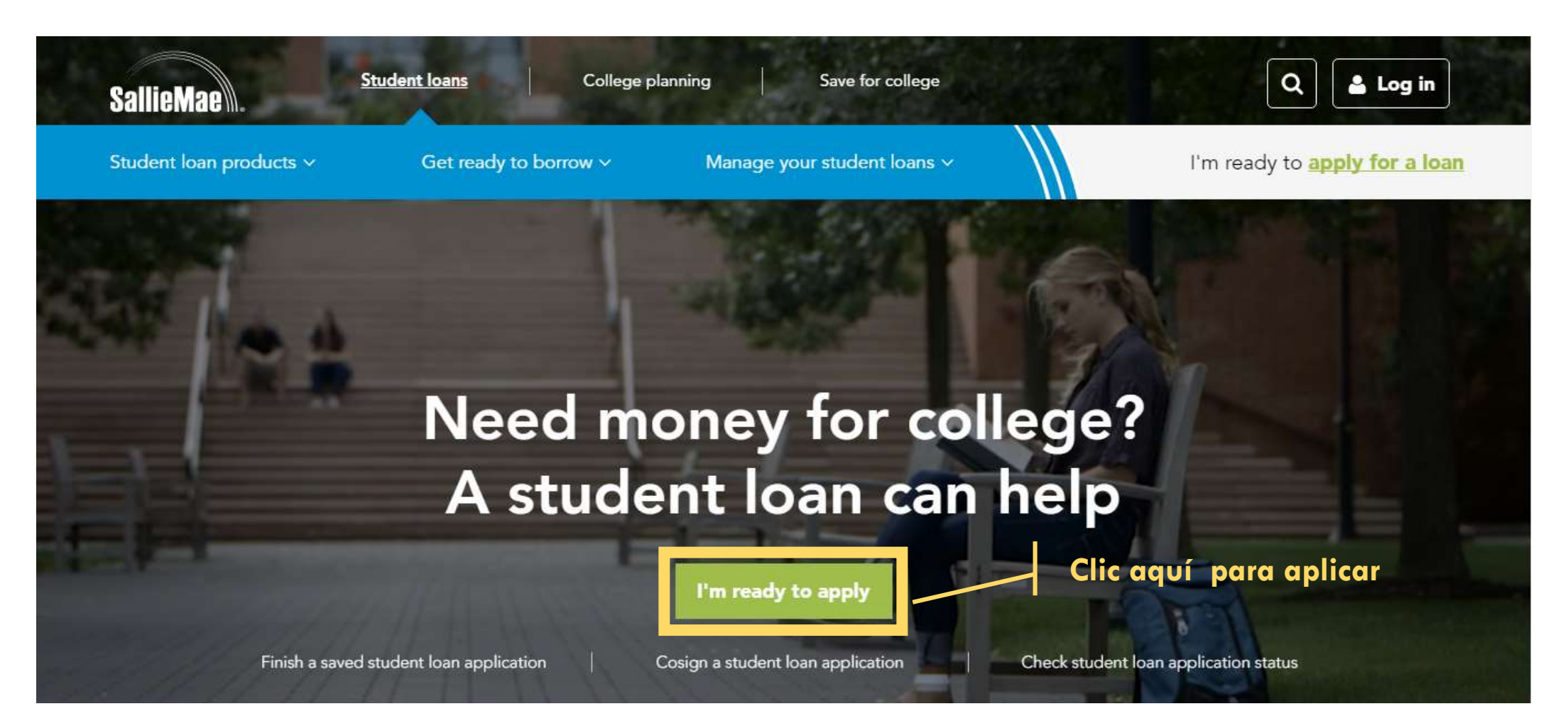

# 2 Elige el tipo de préstamo, dependiendo del nivel de la carrera a estudiar:

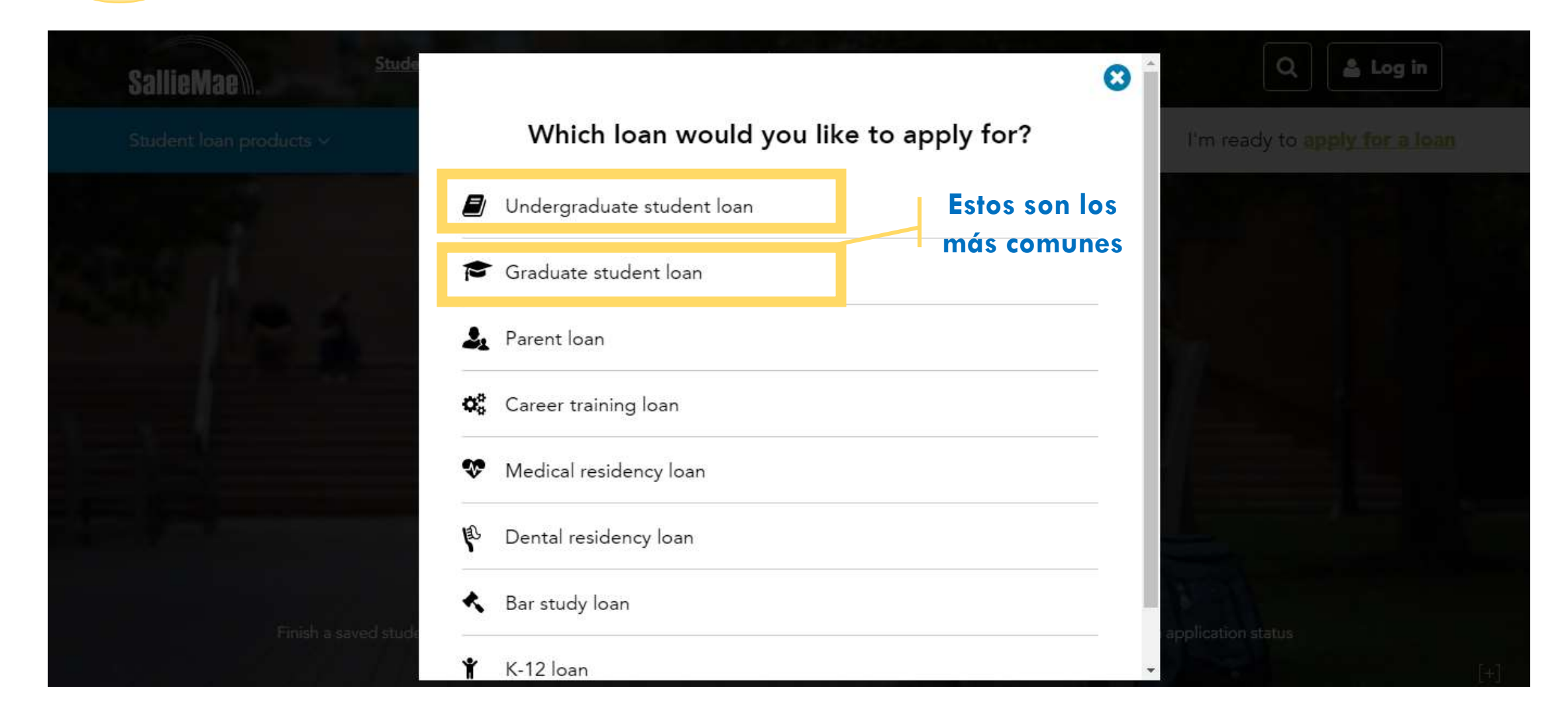

### Aplica por el tipo de préstamo:

3

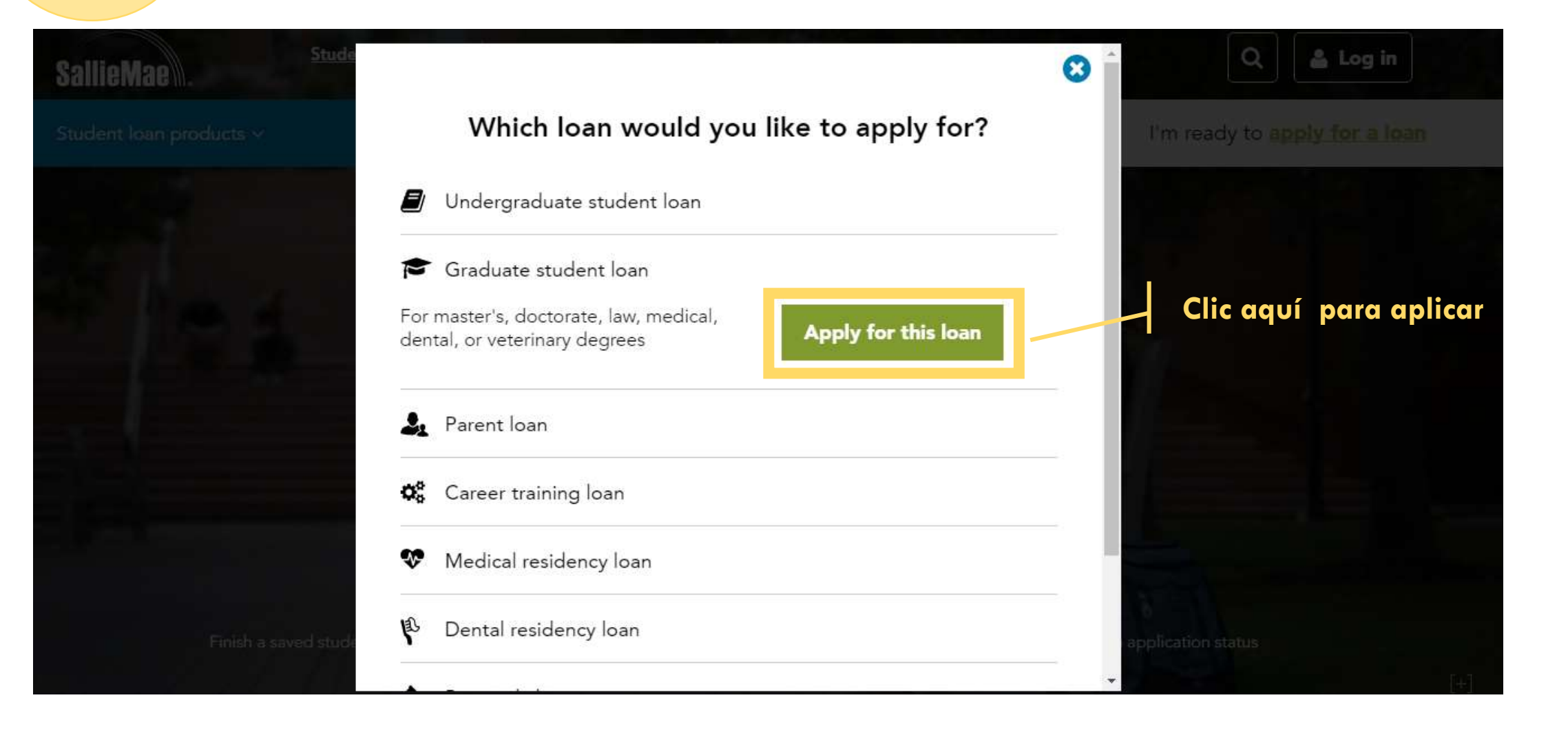

### 4 Completa con tu información básica:

### SallieMae .

#### Smart Option Student Loan

|                                                                                                    | Getting Started                                                                          |
|----------------------------------------------------------------------------------------------------|------------------------------------------------------------------------------------------|
| Student Cosigner                                                                                                    | information you need on<br>hand to complete this                                         |
| Basic Information     2 Loan Application     3 Results                                                                                                    | application.                                                                             |
|                                                                                                    | Need help?                                                                               |
| General Information                                                                                                    | Call Us<br>1-877-279-7172                                                                |
| Applying online is easy - you could receive a credit result in about 15 minutes                                                                                                    | Mon-Thu 8:00 a.m9:00 p.m.<br>ET<br>Fri 8:00 a.m8:00 p.m. ET                              |
| Student General Information                                                                                                    |                                                                                          |
| First Name * MI Last Name *                                                                                                    | Visit our FAQ page for important<br>information, including how to make                   |
| Email Address * Primary Phone * Cell                                                                                                    | payments, how payments are allocated<br>and applied and credit reporting<br>information. |
| Date of Birth *<br>Select V dd yyyy                                                                                                    |                                                                                          |
| Citizenship.                                                                                                    |                                                                                          |
| Social Security Number Confirm Social Security Number                                                                                                    |                                                                                          |
| It's required by federal law that we obtain, verify and record information that identifies you when you apply for a loan. This includes your name, address, and date of birth. We may also request a copy of your driver's license or other ID.                                                                            |                                                                                          |
| By clicking "Save for Later" or "Save and Continue", I consent to the disclosure of my non-public personal information to the unaffiliated third party service providers of SLM Corporation and its subsidiaries ("Sallie Mae") for purposes of marketing products and services offered by Sallie Mae or a lender partner. | Clic para continua                                                                       |
| Save for Later Save and Continue                                                                                                    |                                                                                          |

### 4 Completa información de domicilio:

It's required by federal law that we obtain, verify and record information that identifies you when you apply for a loan. This includes your name, address, and date of birth. We may also request a copy of your driver's license or other ID.

By clicking "Save for Later" or "Save and Continue", I consent to the disclosure of my non-public personal information to the unaffiliated third party service providers of SLM Corporation and its subsidiaries ("Sallie Mae") for purposes of marketing products and services offered by Sallie Mae or a lender partner.

| Permanent Address                                                    | Learn More                 | dirección permanente<br>en EE.UU. |
|----------------------------------------------------------------------|----------------------------|-----------------------------------|
| Street Address Line 1*                                               |                            |                                   |
| Street Address Line 2                                                |                            |                                   |
| City★ State★ ZIP Code★<br>Select State ▼                             |                            |                                   |
| Primary Phone Cell Secondary Phone Cell<br>8098630981 Home Home Home |                            |                                   |
| Years at Permanent Address *<br>Select Years *                       |                            |                                   |
| My permanent address is different from my current mailing address    |                            | Clic para continuar               |
| Save f                                                               | or Later Save and Continue |                                   |

Preferiblemente

Sallie Mae Bank Online Loan Application © 2016 Sallie Mae Bank. All rights reserved. | See Terms of Service | Privacy Policy | H Feedback

SLM Corporation and its subsidiaries, including Sallie Mae Bank and Upromise, Inc., are not sponsored by or agencies of the United States of America.

# 5

### Introduce la información de la Universidad y la carrera:

| School Information<br>School*<br>UNIVERSIDAD CATOLICA NORDESTANA, 03334300                                                                                                    | Learn More<br>Can't find your school? Click here |
|----------------------------------------------------------------------------------------------------|--------------------------------------------------|
| Degree/Certificate of Study ★<br>Select Degree ▼                                                                                                    | Major/Specialty * Select Major                   |
| Enrollment Status *<br>Select Enrollment Status *<br>Grade Level *<br>Select Grade Level *<br>Academic Period of the Loan*<br>From* Select Month * Select Year *<br>Anticipated Graduation / Completion* | To∗ Select Month ▼ Select Year ▼                 |
| Select Month ▼ Select Year ▼                                                                                                    | Save for Later Save and Continue                 |

### Ahora completa la información financiera:

| Student                                                                                                    | Cosigner                                                                                                    | Information you need on hand                                                                         |
|----------------------------------------------------------------------------------------------------|----------------------------------------------------------------------------------------------------|----------------------------------------------------------------------------------------------------|
| Basic Information                                                                                                    | <b>2</b> Loan Application <b>3</b> Results                                                                                                    | Need help?                                                                                           |
| Loan Amount Employment Inf     Required Field     Loan Amount                                                                                                    | o ▶ Financial Info ▶ Personal Contacts ▶ Submit Application                                                                                                    | Call Us<br><b>1-877-279-7172</b><br>Mon-Thu 8:00 a.m9:00 p.m.<br>ET<br>Fri 8:00 a.m8:00 p.m. ET      |
| Calculate Your Loan Amount<br>Use this worksheet to determine the amount of the<br>included in your loan packet<br>Cost of Attendance <b>\$</b><br>Estimated Financial Assistance <b>\$</b> | loan. This information will be used to complete the Private Education Loan Self Certification Form          28600       00       Image: Second Second S | Si tienes <b>pregunta</b><br>sobre cuál es tu Costo c<br>Asistencia o la cantido<br>máxima que puedo |
| Calculated Loan Amount \$<br>Requested Loan Amount * <b>\$</b><br>Note: The actual amount you're approved for may b                                                                         | 28600.00<br>28600.00 2<br>pe less than the amount you requested.<br>Save for Later Save and Continue                                                                                                    | solicitar de préstame<br>contáctanos. (persona<br>por teléfono o Email).                             |

Sallie Mae Bank Online Loan Application © 2016 Sallie Mae Bank. All rights reserved. | See Terms of Service | Privacy Policy | [-] Feedback

6

SLM Corporation and its subsidiaries, including Sallie Mae Bank and Upromise, Inc., are not sponsored by or agencies of the United States of America.

### 7 Completa con status de empleo:

|                                                                                                    |                                                                    |                                 |                                       | Need help?                                                                                      |
|----------------------------------------------------------------------------------------------------|--------------------------------------------------------------------|---------------------------------|---------------------------------------|-------------------------------------------------------------------------------------------------|
| ✓ Loan Amount ↓ Employme<br>Required Field<br>Loan Amount                                                                                                    | ent Info<br>▶ Financial Info                                       | ▶ Personal Contacts             | Submit Application Learn More         | Call Us<br><b>1-877-279-7172</b><br>Mon-Thu 8:00 a.m9:00 p.m.<br>ET<br>Fri 8:00 a.m8:00 p.m. ET |
| Calculate Your Loan Amount                                                                                                    |                                                                    |                                 |                                       |                                                                                                 |
| Jse this worksheet to determine the amouncluded in your loan packet                                                                                                    | unt of the loan. This information will t                           | be used to complete the Private | Education Loan Self Certification For | m                                                                                               |
| Cost of Attendance <sub>*</sub>                                                                                                    | \$ 28600.00 🕐                                                      | How do I estimate this?         |                                       |                                                                                                 |
| Estimated Financial Assistance*                                                                                                    | \$0.00 (2)                                                         |                                 |                                       |                                                                                                 |
| Calculated Loan Amount                                                                                                    | \$ 28600.00                                                        |                                 |                                       |                                                                                                 |
|                                                                                                    |                                                                    |                                 |                                       |                                                                                                 |
| Requested Loan Amount∗                                                                                                    | \$ 28600.00                                                        |                                 |                                       |                                                                                                 |
| Requested Loan Amount <sub>*</sub><br>Note: The actual amount you're approved                                                                                          | \$ 28600.00                                                        | u requested.                    |                                       |                                                                                                 |
| Requested Loan Amount *<br>Note: The actual amount you're approved                                                                                                    | \$ 28600.00                                                        | u requested.                    | Learn More                            |                                                                                                 |
| Requested Loan Amount*<br>Note: The actual amount you're approved<br>Employment Informatio<br>Employment Status *<br>Not Employed V<br>Select Employment               | \$ 28600.00 3                                                      | u requested.                    | Learn More                            |                                                                                                 |
| Requested Loan Amount* Note: The actual amount you're approved Employment Informatio Employment Status * Not Employed FT Employed FT Employed PT Retired Calf Employed | \$ 28600.00 3<br>I for may be less than the amount you<br><b>n</b> | u requested.<br>Save for Late   | Learn More                            |                                                                                                 |

### 8 Añade información financiera y de vivienda:

The actual amount you're approved for may be less than the amount you requested.

| Employment Information Employment Status * Not Employed                                                                                               |
|----------------------------------------------------------------------------------------------------|
| Financial Information     Learn More       I have additional income to Include.     I have additional income to Include.                              |
| Assets <ul> <li>I have a checking account</li> <li>I have a savings account</li> <li>I have a CD and/or Money Market account</li> </ul>               |
| Residence Information Residence Type * Monthly Mortgage / Only enter your share of the monthly mortgage/rent amount. Save for Later Save and Continue |

Sallie Mae Bank Online Loan Application © 2016 Sallie Mae Bank. All rights reserved. | See Terms of Service | Privacy Policy | [-] Feedback

# 8 Incluye personas de contacto:

| ersonal contact.                                                             | in be your relative. Note that a cosign                                                                                                    | er cannot de listed as a |
|------------------------------------------------------------------------------|----------------------------------------------------------------------------------------------------|--------------------------|
| Primary Contact First Name * Last Name * Primary Phone * This is my * Sister | Secondary Contact<br>First Name * La<br>Enter only alphabetical<br>characters, space, hyphen<br>or apostrophe - first<br>character must be<br>alphabetic<br>Primary Phone *<br>This is my *<br>Select Relationship ▼ | st Name *                |

Si aplicarás con un co-deudor, él o ella <u>no</u> <u>puede</u> estar enlistada como contacto. Deben ser dos adultos.

Sallie Mae Bank Online Loan Application © 2016 Sallie Mae Bank. All rights reserved. | See Terms of Service | Privacy Policy | H Feedback

SLM Corporation and its subsidiaries, including Sallie Mae Bank and Upromise, Inc., are not sponsored by or agencies of the United States of America.

### 9 Decide si aplicas con o sin co-deudor:

| <ul> <li>A</li></ul>      |                                                                                    |                                                                              |                  |                    |              |
|---------------------------|------------------------------------------------------------------------------------|------------------------------------------------------------------------------|------------------|--------------------|--------------|
| l certi                   | ify that I am the studer                                                           | nt and would like to cont                                                    | tinue on my ow   | n.                 |              |
| Apply<br>I certi<br>cosig | <b>y jointly with a cosig</b><br>ify that I am the studer<br>ner may increase your | <b>ner</b><br>nt and would like to cont<br><sup>.</sup> chance of approval.) | tinue with a cos | igner. (Did you kn | ow? Adding a |
|                           |                                                                                    |                                                                              |                  |                    |              |

Sallie Mae Bank Online Loan Application © 2016 Sallie Mae Bank. All rights reserved. | See Terms of Service | Privacy Policy | [-] Feedback

SLM Corporation and its subsidiaries, including Sallie Mae Bank and Upromise, Inc., are not sponsored by or agencies of the United States of Ame

# Si aplicas individual, estás listo para someter el préstamo y firmar el pagaré :

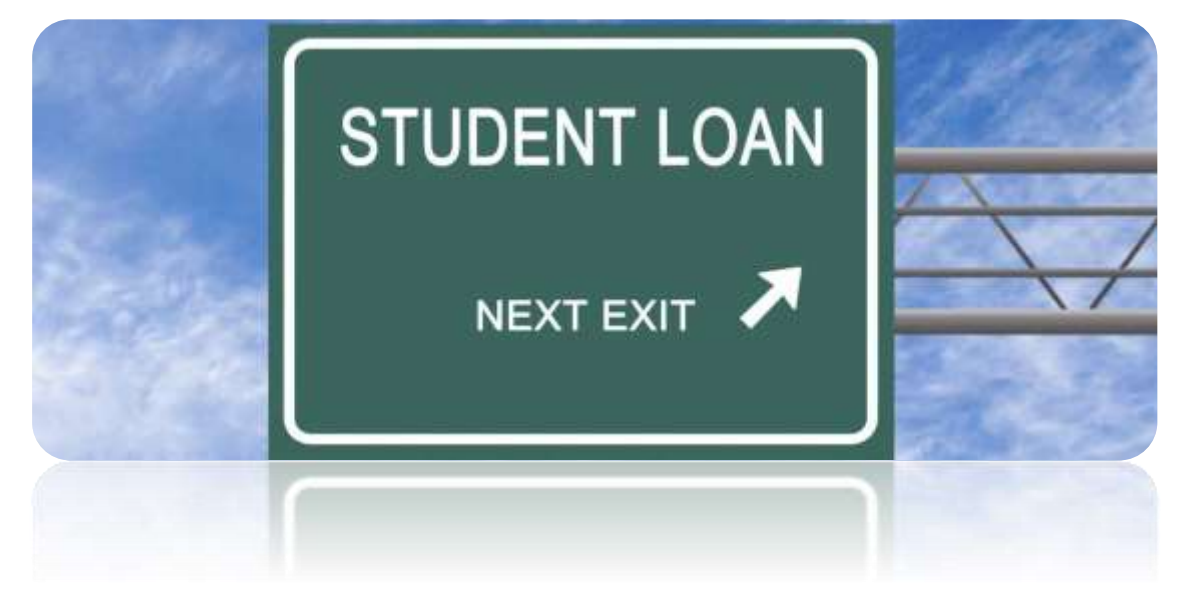

### Pero antes....

| Y                                                                   |                                                                                                    |                     |
|---------------------------------------------------------------------|----------------------------------------------------------------------------------------------------|---------------------|
|                                                                     | Permission to Communicate Electronically Print or Save                                                                                                    |                     |
| se How To Apply                                                     |                                                                                                    |                     |
|                                                                     | You should print or download a copy of this document and retain it for your records                                                                                                    | Powice basis abaio  |
| Apply individually<br>I certify that I am the student an            | Electronic Delivery Consent                                                                                                    | Kevisa nacia abalo. |
| Apply jointly with a cosigner<br>I certify that I am the student an | Disclosure Information About Using Electronic Communication                                                                                                    |                     |
| cosigner may increase your cha                                      | 1. You need to have a computer or mobile device that uses current versions of Microsoft Internet Explorer, Mozilla Firefox, or Apple Safari. You must also enable JavaScript in your browser. You need hardware and software (and internet service) as necessary to support this software.                                                                                                    |                     |
| Read disclosures a                                                  | 2. You need to be able to view Hyper Text Markup Language (HTML) files and Portable Network Graphics (PNG) files. If you elect to save and/or print materials in Portable Document Format (PDF), which is not required, you will need to be able to view and read PDF files. To do this, you must have Adobe Acrobat Reader installed on your                                                                                                    |                     |
| ⇒ Bank Online Loan Application © 20                                 | computer or mobile device. It can be downloaded for free at: <u>http://get.adobe.com/reader</u> . You need hardware and software as necessary to support this software.                                                                                                    |                     |
| oration and its subsidiaries, includin                              | 3. Your consent will apply to all information SLM Corporation and/or Sallie Mae Bank, and their respective subsidiaries, affiliates and agents (collectively, "We" or "Us"), send to you, or disclose or communicate to you, relating to your student loan(s) or your student loan account(s) ("Communications") during your application process, as a result of the approval or denial of your application, and in the future. With respect to future Communications, user composite with the preference you indicate in your source in the process. |                     |

| This is my ★<br>Other ▼                                                            |                                                                                                    |             |
|------------------------------------------------------------------------------------|----------------------------------------------------------------------------------------------------|-------------|
|                                                                                    | Permission to Communicate Electronically Print or                                                                                                    | <u>Save</u> |
| Choose How To Apply                                                                | electronically.                                                                                                    | <b>A</b>    |
| Apply individually     I certify that I am the stude     Apply jointly with a cosi | 7. You may without charge withdraw consent to the use of electronic Communications and instead elect to use the U. Postal Service to obtain communications from Us by signing into your online account, or by contacting Us at 1-800-4 SALLIE or at the following address, or at a different phone number and/or mailing address that We may, from time to time, communicate to you:                                                                                                    | S.          |
| I certify that I am the stud<br>cosigner may increase yo                           | Sallie Mae<br>P.O. Box 3319<br>Wilmington, DE 19804-4319                                                                                                    |             |
| Back Read discl                                                                    | This same contact information can be used to request paper copies as referenced in paragraph 6 above. Additionally, for loans eligible to receive IRS Form 1098-E, you may withdraw your consent to receive IRS Form 1098-E by emailing us at <u>SallieMaeTaxInfo@salliemae.com</u> or at a different email address that We may, from time to time, communicate to you. If you withdraw your consent to receive Communications electronically, you will lose any applicable benefits that | ng<br>o     |
| allie Mae Bank Online Loan Applica                                                 | were promised in return for your agreement to receive Communications electronically. For IRS Form 1098-E only, We will confirm the withdrawal of consent and the effective date consistent with the means with which the request was                                                                                                    |             |
| LM Corporation and its subsidiaries                                                | made, e.g., electronically or by letter, for loans eligible to receive IRS Form 1098-E. You may without charge withdraw consent to the use of the electronic versions of forms that are to be signed and instead elect to use paper versions of the forms at any time up until you submit the electronic form to Us. If you want to use a paper version, please select the paper option during the application process.                                                                   |             |
|                                                                                    | 8. Your withdrawal of consent does not apply to Communications provided electronically before the date on which the                                                                                                    | <b>_</b>    |

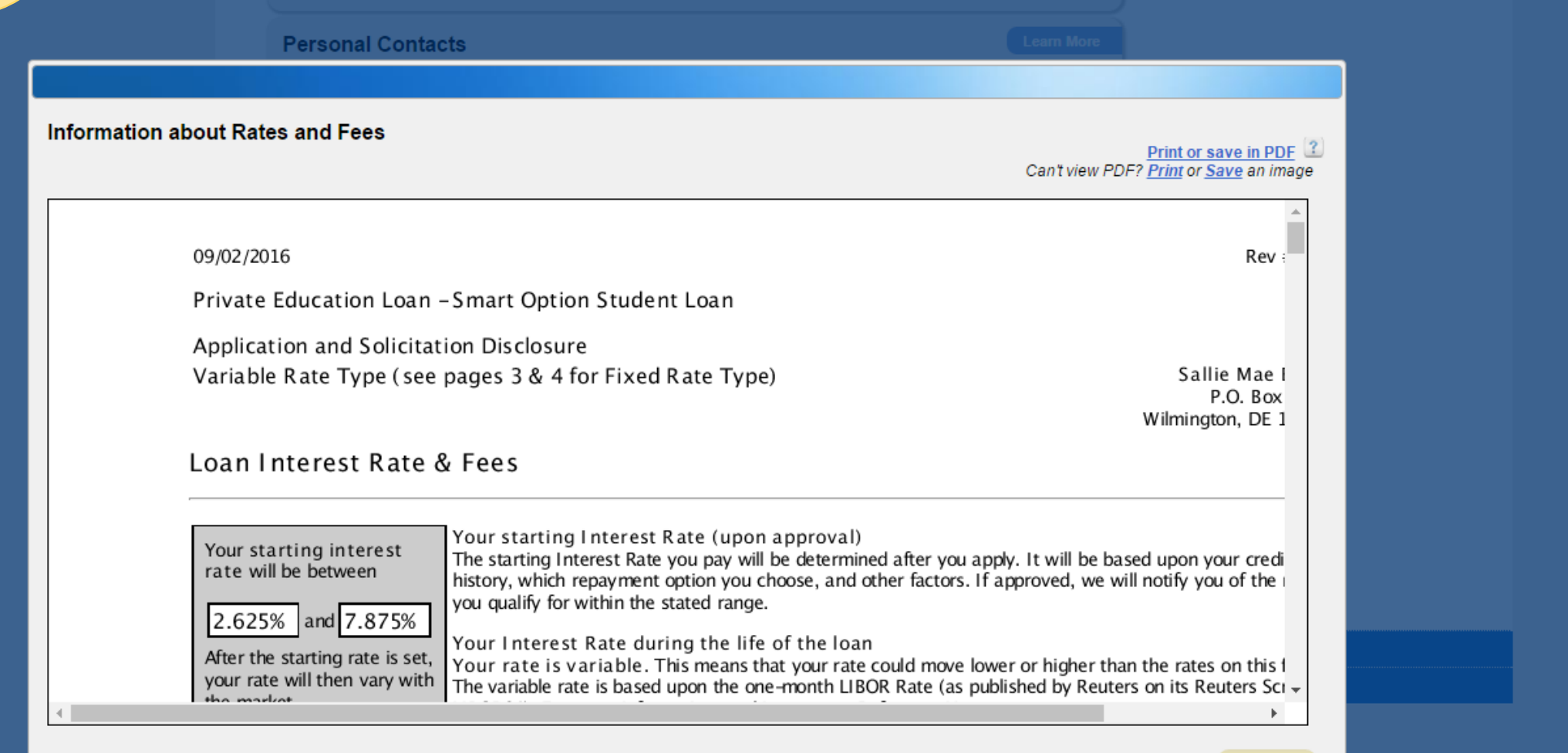

Continue

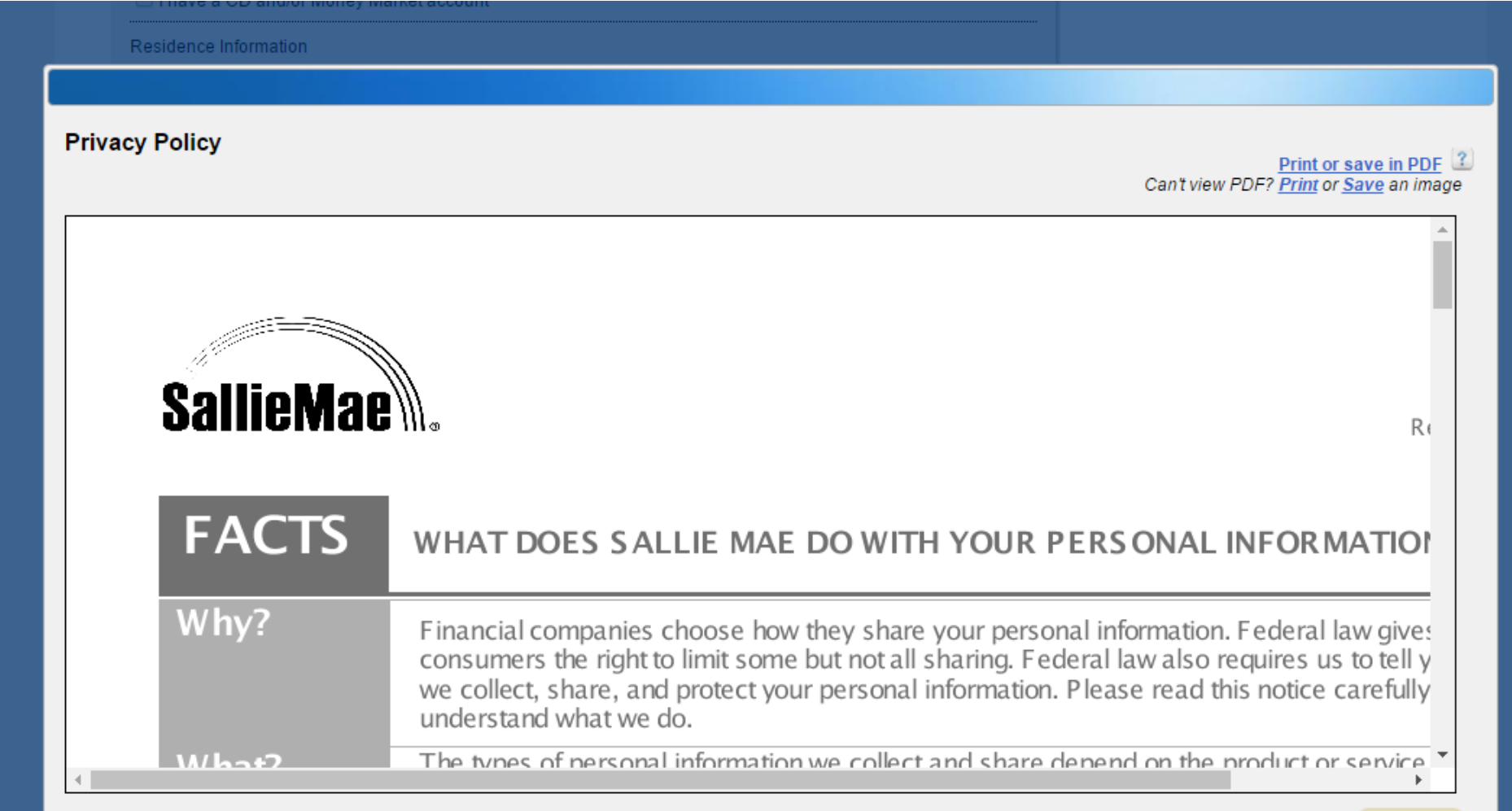

### **11** Somete la aplicación para el préstamo:

| Personal Conta                                      | Icts Lean film                                                                                                    |
|-----------------------------------------------------|----------------------------------------------------------------------------------------------------|
| risonal contact.<br>rimary Contact<br>rst Name      | Submit Application                                                                                                    |
| Primary Phone - 8096944416                          | Your portion of the application is ready to submit.                                                                                                    |
| This is my .<br>Other •                             | By clicking the "Submit Application" button:                                                                                                    |
| Choose How T                                        | I understand and agree that you will obtain a copy of a consumer credit report in connection with this application.                                                |
| Apply indiv<br>I certify that                       | I authorize you to release the information contained in this application and my credit eligibility results to<br>the school for which I am applying for this loan. |
| <ul> <li>Apply jointl<br/>I certify that</li> </ul> | Save for Later Submit Application                                                                                                    |

SLM Corporation and its subsidiaries, including Salle Mae Bank and Upromise, Inc., are not sponsored by or agencies of the United States of America

### **12** Firma el pagaré:

#### Loan Packet of Important Documents

This loan packet includes the following important loan documents:

- Private Education Loan Applicant Self Certification Form
- Smart Option Student Loan Application and Promissory Note displaying the terms and conditions of your loan.

Reminder: The school name in your documents is the school's official name; in some instances, the official name may differ from the school name with which you are familiar. This is particularly common among law schools. Please review these documents carefully now. Print or save in PDF

Important: Please print or download copies of these documents and keep them for your records.

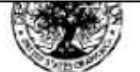

#### Applicant Self-Certification

Important: Pursuant to Section 155 of the Higher Education Act of 1965, as amended, (HEA) and to satisfy the requirements of Section 128(e)(3) of the Lending Act, a lender must obtain a self-certification signed by the applicant before disbursing a private education loan. The school is required on reque this form or the required information only for students admitted or enrolled at the school. Throughout this Applicant Self-Certification, "you" and "your" re applicant who is applying for the loan. The applicant and the student may be the same person.

Instructions: Before signing, carefully read the entire form, including the definitions and other information on the following page. Submit the to your lender.

#### SECTION 1: NOTICES TO APPLICANT

- Free or lower-cost Title IV federal, state, or school student financial aid may be available in place of, or in addition to, a education loan. To apply for Title IV federal grants, loans and work-study, submit a Free Application for Federal Studer (FAFSA) available at www.fafsa.ed.gov, or by calling 1-800-4-FED-AID, or from the school's financial aid office.
- A private education loan may reduce eligibility for free or lower-cost federal, state, or school student financial aid.
- You are strongly encouraged to pursue the availability of free or lower-cost financial aid with the school's financial aid c
- The financial information required to complete this form can be obtained from the school's financial aid office. If the len

This is your packet of important loan documents and includes all the terms and conditions of your loan. Please review these materials online or print a copy and review.

Exp. 1

Can't view PDF? Print or Save an image

### **12** Firma el pagaré:

#### SallieMae e-Signature Providing your electronic signatures speeds the loan process and eliminates the need to mail paper documents. By clicking the "Submit" button, I am: Signing the Private Education Loan Applicant Self Certification Form electronically and agreeing to be bound by the terms and conditions as if I signed in ink on paper, and certifying to the best of my knowledge that the cost of 3-7472 attendance and estimated financial assistance information provided are accurate. **Application Sta** Signing the Smart Option Student Loan Promissory Note electronically and certifying that I have read, understand, and agree to be bound by the terms and conditions of the Smart Option Student Loan Promissory Note materials as if I signed in ink on paper. Your applicat d Documents CAUTION - IT IS NOTICE TO CUSTOMER I declare that the information provided above is true and IMPORTANT (a) DO NOT SIGN THIS complete to the best of my knowledge and belief. I Student: Yakira of all the legal THAT YOU BEFORE YOU READ THE acknowledge that I have received a true and exact copy of ments that are Complete and ele THOROUGHLY PROMISSORY NOTE EVEN the Promissory Note accompanying this application and each READ THE IF OTHERWISE ADVISED. applicable Notice to Cosigner. I have read them and agree to review and print Continue CONTRACT (b) DO NOT SIGN THIS IF the terms therein. I understand and agree that you may **BEFORE YOU** IT CONTAINS ANY BLANK obtain a consumer credit report in connection with this SIGN IT SPACES. (c) YOU ARE application and in connection with any updates, renewals or ENTITLED TO AN EXACT extensions of any credit as a result of this application. COPY OF ANY Promise to Pay: Jointly and severally with the other signers AGREEMENT YOU SIGN. below, I promise to pay the lender or any other holder of this Prefer to print and s loan all sums disbursed under the terms of the Promissory (d) YOU HAVE THE RIGHT AT ANY TIME TO PAY IN Note, plus interest and all other fees, charges, and costs that ADVANCE THE UNPAID may become due. This agreement and the terms and BALANCE UNDER THIS conditions set forth in the Promissory Note constitute the AGREEMENT. entire agreement between us. Think green: Com First Name Last Name Date 09-02-2016 Cancel Submit

# **12** Firma el pagaré:

3

#### O-III-BE-

#### e-Signature Successfully Submitted

Congratulations! You have completed your portion of the online loan application! Below is a signed version of your loan documents. Important: Please print or download copies of these documents and keep them for your records.

Can't view PDF? Print or Save an image

| ATRA                                                                                            | Private Education Loan                                                                                                    | Loan                                                                                                    | Request ID: 103                                          |
|-------------------------------------------------------------------------------------------------|----------------------------------------------------------------------------------------------------|----------------------------------------------------------------------------------------------------|----------------------------------------------------------|
| X                                                                                               | Applicant Self-Certification                                                                                                    | This space for lender use only                                                                                                    | Form<br>Exp. 1                                           |
| mnortant. Pr                                                                                    | rsuant to Section 155 of the Higher Education Act of 1965, as amended, (                                                                                                    | HEA) and to satisfy the requirements of Sectio                                                                                                    | n 128(e)(3) of th                                        |
| Lending Act, a<br>his form or the<br>applicant who<br>nstructions:<br>o your lende              | lender must obtain a self-certification signed by the applicant before disbu-<br>required information only for students admitted or enrolled at the school.<br>Is applying for the loan. The applicant and the student may be the same per<br>Before signing, carefully read the entire form, including the definition<br>r. | rsing a private education loan. The school is re<br>Throughout this Applicant Self-Certification, "yo<br>erson.<br>Ins and other information on the following pa | equired on reque<br>ou" and "your" re<br>age. Submit the |
| Lending Act, a<br>his form or the<br>applicant who<br>nstructions:<br>o your lende<br>SECTION 1 | lender must obtain a self-certification signed by the applicant before disbuterequired information only for students admitted or enrolled at the school. Is applying for the loan. The applicant and the student may be the same per Before signing, carefully read the entire form, including the definition r.             | rsing a private education loan. The school is re<br>Throughout this Applicant Self-Certification, "yo<br>erson.<br>Ins and other information on the following pa | equired on reque<br>ou" and "your" re<br>age. Submit the |

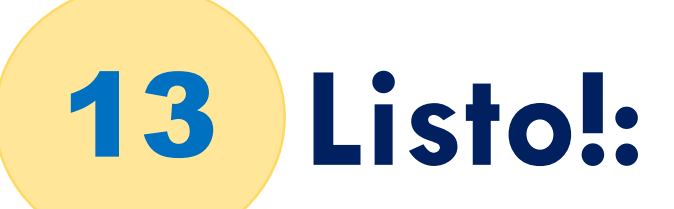

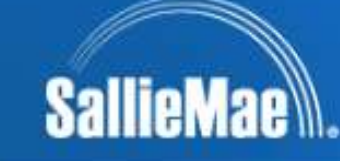

#### What's Next

Remind your cosigner to complete the application.

Thank you for choosing the Smart Option Student Loan

#### Earn cash back to help pay for college with Upromise® by Sallie Mae®

You can start earning cash back for college every time you shop online through Upromise.com, grab a bite to eat at a participating restaurant, or book travel through participating partners. The money you earn can be applied as payments towards your eligible loan or requested as a check to put towards other college expenses.

Don't miss out - sign up today! It is free to join.

Join Upromise today

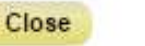

#### Smart Option Student Loan

#### View Printable Page

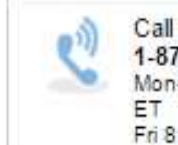

Need help?

#### Call Us 1-877-279-7172 Mon-Thu 8:00 a.m.-9:00 p.m. ET Fri 8:00 a.m.-8:00 p.m. ET

#### **Disclosures and Documents**

Below is a summary of all the legal disclosures and documents that are applicable to your application. From here you can open, review and print these important documents.

- Permission to Communicate Electronically
- Information About Rates and Fees

Privacy Policy

 Loan Packet of Important Documents

Sallie Mae Bank Online Loan Application @ 2016 Sallie Mae Bank. All rights reserved. | See Terms of Service | Privacy Policy | # Feedback

SLM Corporation and its subsidiaries, including Sallie Mae Bank and Upromise, Inc., are not sponsored by or agencies of the United States of America.

### Si Aplicas con un Codeudor:

- El proceso es muy similar, pero luego que se somete el préstamo, antes de firmar el pagaré, se coloca la información del codeudor y se espera a que este autorice.
- Una vez que apruebe, el proceso sigue con la firma del pagaré, como está descrito anteriormente.

## SallieMae .

#### Smart Option Student Loan

#### Need help?

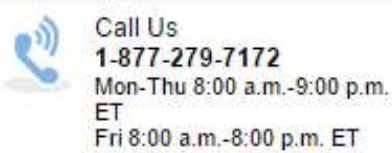

#### Disclosures and Documents

Below is a summary of all the legal disclosures and documents that are applicable to your application. From here you can open, review and print these important documents.

- Permission to Communicate Electronically
- Information About Rates and Fees
- Privacy Policy

View Printable Page

Learn More

Please ask your cosigner to complete the application as soon as possible.

#### **Application Status**

Your application is pending cosigner completion.

Student: Yakira F De Soto Complete and electronically sign your loan documents

Continue

Prefer to print and sign your loan documents?

Print, sign and mail your documents to Sallie Mae.

Print and sign your loan documents

Can't print your loan documents?

Think green: Completing your application online saves resources like paper and transportation costs.

Sallie Mae Bank Online Loan Application @ 2016 Sallie Mae Bank. All rights reserved. | See Terms of Service | Privacy Policy | [-] Feedback

SLM Corporation and its subsidiaries, including Sallie Mae Bank and Upromise, Inc., are not sponsored by or agencies of the United States of America

# ¿Preguntas?

• Contáctanos:

**Universidad Católica Nordestana** 

**Financial Aid Office.** 

Los Arroyos, PO Box 239

San Francisco de Macorís, Duarte

**República Dominicana.** 

Teléfonos e Emails:
809-588-3505 ext 2335.

Financial.aid@ucne.edu

financialaiducne@gmail.com